## KLCPAY

Mastercard and Visa payment only

- 1. Log into KLCPAY https://www.klc.org/klcpay
- 2. The invoice is needed.
- 3. Type invoice number and total amount due from invoice.
- 4. Click on continue.

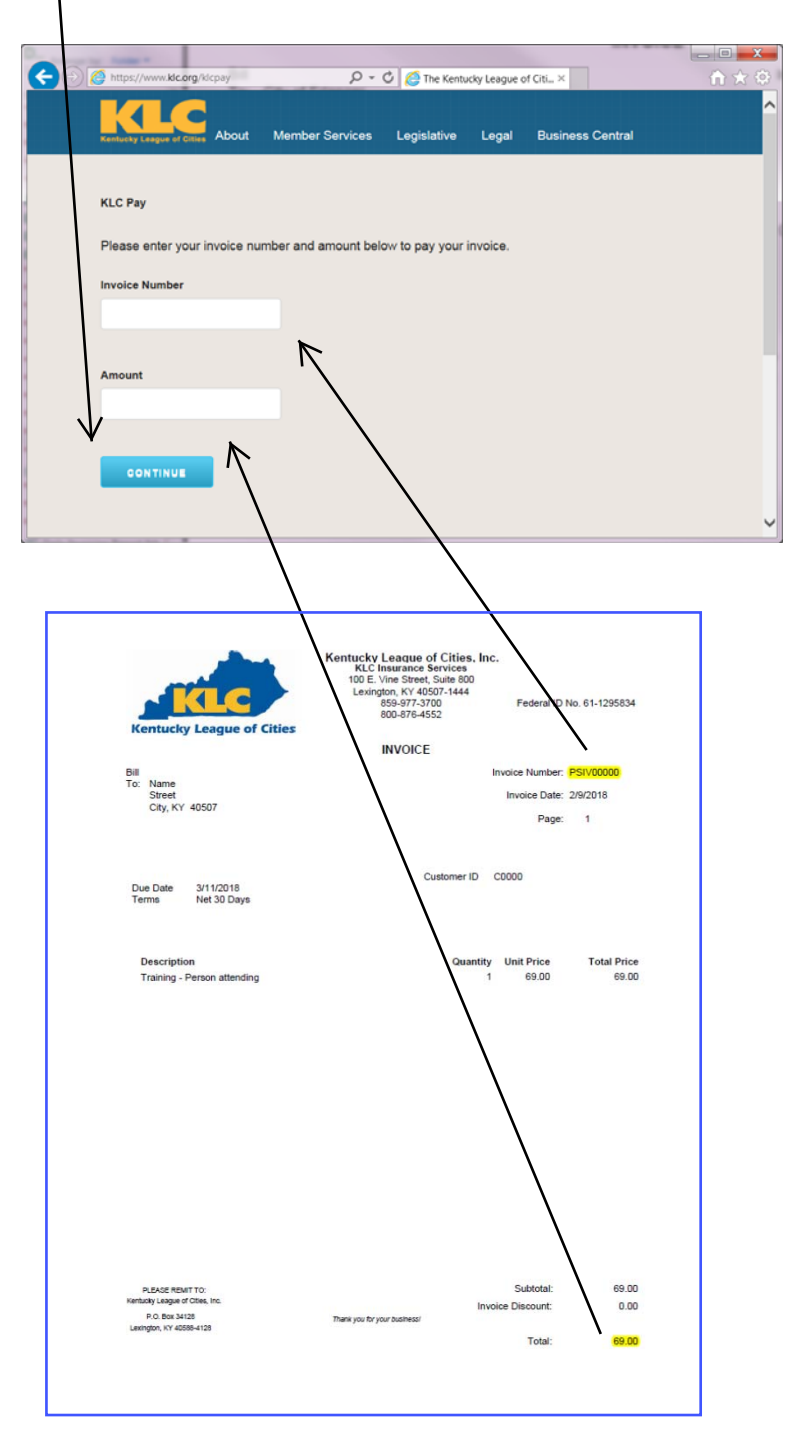

5. Provide: Email, Name on Credit Card, Card number, Expiration Month/Year and CSC number

| E enflucty Langue of Cities                              | About Member Services | Legislative Legal              | Business Central            |                            | Â |
|----------------------------------------------------------|-----------------------|--------------------------------|-----------------------------|----------------------------|---|
| invoice Number:<br>Amount:<br>Confirmation E-mail Addres |                       | Paym<br>PSIV44608<br>\$3126.00 | ient Summary                | /                          |   |
| Name on Credit Card *                                    |                       |                                | Credit Cyrd Number (no dash | es) - Visa or Mastercard * |   |
| Expiration Month *                                       |                       | Expiration Year *              | V                           | CSC · What is this?        |   |
| 05                                                       | ~                     | 2018                           | ¥                           |                            |   |
|                                                          |                       |                                |                             |                            |   |
| Contact U                                                |                       |                                |                             | Connect with us            |   |
| Kentucky League of Cities<br>100 East Vine St. Ste. 800  |                       |                                |                             | 🛩 🖪 🖾 🛗                    | ~ |
|                                                          |                       |                                |                             |                            |   |

- 6. Click on Submit button
- 7. Email will be sent confirming payment.

| < 🗇 😥 https://www.klc.org/KLCPay/Completed 🛛 👂 🗸 🖉 MyKLC - Login 🥃 Welcome   Pa 🎊 The Kentuc 🗙 | ት 🖈 🤤    |  |  |  |  |  |  |  |
|------------------------------------------------------------------------------------------------|----------|--|--|--|--|--|--|--|
| File Edit View Favorites Tools Help                                                            |          |  |  |  |  |  |  |  |
|                                                                                                | "        |  |  |  |  |  |  |  |
|                                                                                                | <u>^</u> |  |  |  |  |  |  |  |
| Kentucky League of Citites About Member Services Legislative Legal Business Central            |          |  |  |  |  |  |  |  |
|                                                                                                |          |  |  |  |  |  |  |  |
|                                                                                                |          |  |  |  |  |  |  |  |
| Vour payment has been received and                                                             |          |  |  |  |  |  |  |  |
| Tour payment has been received and                                                             |          |  |  |  |  |  |  |  |
| an e-mail has been dispatched to you                                                           |          |  |  |  |  |  |  |  |
|                                                                                                |          |  |  |  |  |  |  |  |
| for your records.                                                                              |          |  |  |  |  |  |  |  |
|                                                                                                |          |  |  |  |  |  |  |  |
|                                                                                                |          |  |  |  |  |  |  |  |
|                                                                                                |          |  |  |  |  |  |  |  |
|                                                                                                |          |  |  |  |  |  |  |  |
|                                                                                                |          |  |  |  |  |  |  |  |
|                                                                                                |          |  |  |  |  |  |  |  |
|                                                                                                |          |  |  |  |  |  |  |  |
|                                                                                                |          |  |  |  |  |  |  |  |
|                                                                                                |          |  |  |  |  |  |  |  |
|                                                                                                |          |  |  |  |  |  |  |  |
|                                                                                                |          |  |  |  |  |  |  |  |
|                                                                                                |          |  |  |  |  |  |  |  |
|                                                                                                |          |  |  |  |  |  |  |  |
|                                                                                                |          |  |  |  |  |  |  |  |
|                                                                                                |          |  |  |  |  |  |  |  |
|                                                                                                | ~        |  |  |  |  |  |  |  |